# **Centralized ICP**

Customer Reference Guide

This document is a reference for how to use Centralized INSOMNIAC Control Panel (ICP) and where the settings for all INSOMNIAC Kiosk functionality are located.

6/10/2014

Centralized ICP

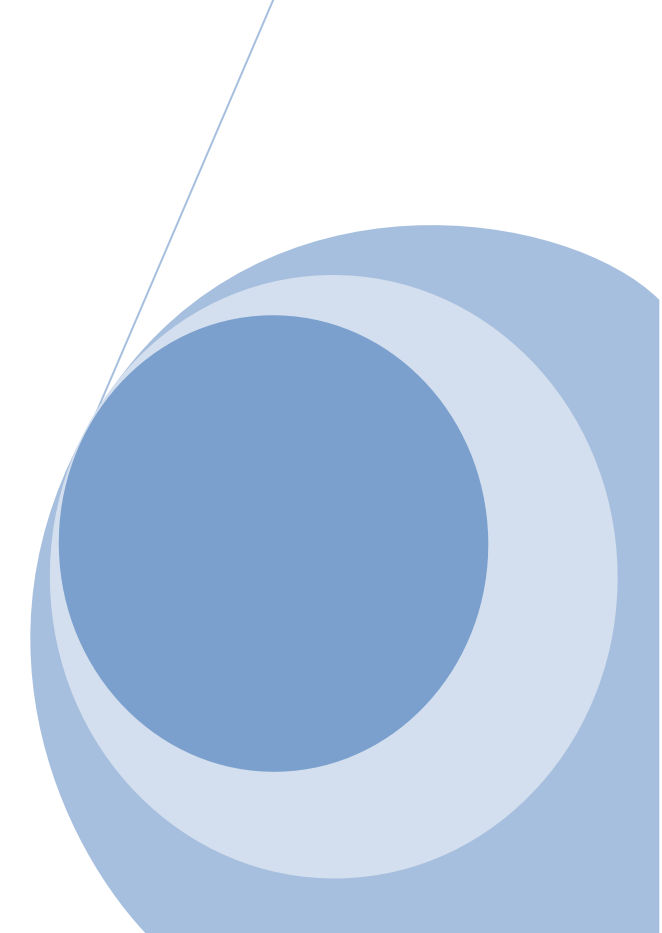

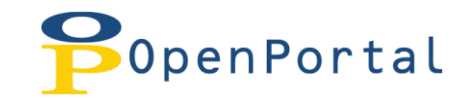

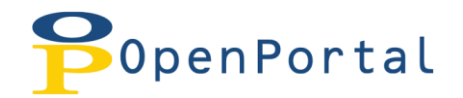

# **Table of Contents**

| What is Centralized ICP    | 5  |
|----------------------------|----|
| Benefits                   | 5  |
| OpenPortal                 | 5  |
| Logging In                 | 6  |
| Unit Management            | 7  |
| Unit Type Grouping         | 7  |
| Controllable options:      | 7  |
| Unit Type Basic Settings   | 8  |
| Controllable Options:      | 8  |
| Unit Type Specific Details | 9  |
| Controllable Options:      | 9  |
| Individual Unit Control    |    |
| Controllable Options:      | 10 |
| Document Assignment        | 11 |
| Facility Assignment        | 11 |
| Unit Type Assignment       | 12 |
| Unit Assignment            | 12 |
| Promotion Management       | 13 |
| Controllable Options:      | 13 |
| Vending Control            | 14 |
| Controllable Options:      | 14 |
| Admin Section              | 15 |
| Display Settings           | 15 |
| Controllable Options:      | 16 |
| Display Colors             | 17 |
| Controllable Options:      | 17 |
| Media Uploads              |    |
| Payment Settings           | 19 |
| Controllable Options       | 19 |
| Tenant Restrictions        | 21 |
| Controllable Options:      | 21 |
|                            |    |

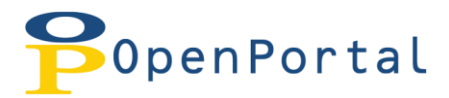

| Insurance Settings    | 22 |
|-----------------------|----|
| Controllable Options: | 22 |
| Customer Info         | 23 |
| Controllable Options: | 23 |
| Custom Text           | 25 |
| Live! Settings        | 26 |
| Controllable Options: | 26 |
| Survey Setup          | 27 |
| Kiosk Reports         | 28 |
| At a Glance           | 28 |
| Autopay               | 28 |
| Cash History          | 28 |
| Cash Out              | 28 |
| Escrowed Cash         | 28 |
| Event History         | 28 |
| Failed Logins         | 29 |
| Insurance Sales       | 29 |
| Lease History         | 29 |
| Payments              | 29 |
| Survey Results        | 29 |
| Units to Unlock       | 29 |
| Vending               | 29 |
| Walk Aways            | 29 |
|                       |    |

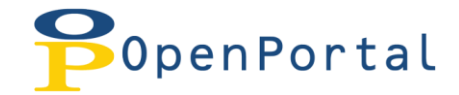

# What is Centralized ICP

Centralized ICP integrates the INSOMNIAC Control Panel into OpenPortal (see below for more information on OpenPortal).

## **Benefits**

- All kiosk data is now housed on servers hosted by OpenTech Alliance, this will eliminate the need for backups of the kiosk
- Port forwarding will no longer need to be configured in the router for remote access.

# **OpenPortal**

OpenPortal is a web based application that will allow you access to kiosk reports and the INSOMNIAC Control Panel. It also houses data and reports for other services with OpenTech Alliance.

OpenPortal can be accessed at: <u>http://portal.opentechalliance.com</u>

# Logging In

In order to access OpenPortal, you will be assigned a username and password. If you do not have login credentials, please contact the support department and they will assign one for you.

| Poper                | nPortal            | <b>F</b> |                 | Request Support |  |
|----------------------|--------------------|----------|-----------------|-----------------|--|
| LOGIN                |                    |          |                 |                 |  |
| Account<br>Username: | Login<br>insomniac |          |                 |                 |  |
| Password:            | •••••              |          |                 |                 |  |
|                      |                    | Login    | Forgot Password |                 |  |

Once logged in, you will then navigate to the INSOMNIAC Control Panel by clicking the INSOMNIAC button, shown below.

| PopenPor             | tal 🦵                |                          |                            |                         |                     | Ri<br>Si          | equest 🎥         |
|----------------------|----------------------|--------------------------|----------------------------|-------------------------|---------------------|-------------------|------------------|
| HOME FACILITY CONTEN | IT INSOMNIAC L       | EAD TRACKING KIOSK ICP   | REPORTS USERS              | LOGOUT INSOMNIAC INSOM  | INIAC               |                   |                  |
| INSOMN               | IIAC                 |                          |                            |                         |                     | PORTA             |                  |
|                      |                      |                          |                            |                         |                     |                   |                  |
|                      |                      |                          |                            | Sele                    | ected INSOMNIAC: Se | Iect an INSOMNIAC | Change INSOMNIAC |
| Unit Management      | Unit Type Grouping   | Unit Type Basic Settings | Unit Type Specific Details | Individual Unit Control |                     |                   |                  |
| Document Assignment  |                      |                          |                            |                         | Kiosk Fac           | ility             | <b>_</b>         |
| Promotion Management |                      |                          |                            |                         | nuosit i ut         | ,                 |                  |
| Vending Control      | Add Custom Gro       | oup                      |                            |                         |                     |                   |                  |
| Facilities           | Group                | Name                     | F                          | acility                 | Active              | Sort              |                  |
| Admin                | No records to displa | у.                       |                            |                         |                     |                   |                  |
| Tech Admin           | Add Custom Gro       | oup                      |                            |                         |                     |                   |                  |
|                      |                      |                          |                            |                         |                     |                   |                  |

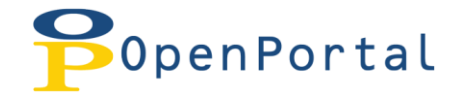

## **Unit Management**

This is where you update and control custom groups, unit types, descriptions, images, and individual units.

## **Unit Type Grouping**

Custom groups can be added by clicking the "Add Custom Group" icon. All information is entered below the table and then updated to the table by clicking save when finished.

To **edit** a specific custom group click the "**select**" button in the table and then modify the information below. **Don't forget to click save!** 

| Unit Management      | Unit Type Grouping | Unit Type Basic Settings | Unit Type Specific Deta | ils Individ      | ual Unit Control            |                |                 |             |      |
|----------------------|--------------------|--------------------------|-------------------------|------------------|-----------------------------|----------------|-----------------|-------------|------|
| Document Assignment  |                    |                          |                         |                  |                             | Kiosk Facility | OpenTech Allian | nce Inc-Dev | -    |
| Promotion Management |                    |                          |                         |                  |                             |                |                 |             |      |
| Vending Control      | Add Custom G       | roup                     |                         |                  |                             |                |                 |             |      |
| Facilities           |                    | Group Name               |                         | Facility         |                             | Active         | Sort            |             |      |
| Admin                | Select             | Climate Controlled Units |                         | OpenTech Allianc | e Inc-Dev                   | <b>v</b>       | 1               | Delete      |      |
|                      | Select             | Standard Units           |                         | OpenTech Allianc | e Inc-Dev                   | <b>v</b>       | 2               | Delete      |      |
|                      | Select             | Parking                  |                         | OpenTech Allianc | e Inc-Dev                   | <b>v</b>       | 3               | Delete      |      |
|                      | Select             | Mobile Storage           |                         | OpenTech Allianc | e Inc-Dev                   | <b>v</b>       | 4               | Delete      |      |
|                      | Add Custom G       | roup<br>up Name          |                         |                  | Spanish Custom Group Name   |                |                 |             |      |
|                      | French Custom Gro  | up Name                  |                         |                  | Cantonese Custom Group Name |                |                 |             |      |
|                      | Auto-Vend          | - Sort                   | t Order                 |                  | Active                      |                |                 |             |      |
|                      | Lock Bin 1         |                          | k Bin 2                 | v                | Lock Bin 3                  | - Lock Bin     | 4               |             | -    |
|                      |                    |                          |                         |                  |                             |                |                 | н           | Save |

| English Custom Group Name   | Active     |
|-----------------------------|------------|
| Spanish Custom Group Name   | Lock Bin 1 |
| French Custom Group Name    | Lock Bin 2 |
| Cantonese Custom Group Name | Lock Bin 3 |
| Auto-Vend                   | Lock Bin 4 |
| Sort Order                  |            |

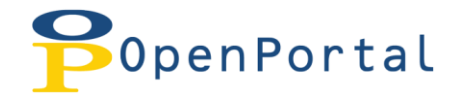

## **Unit Type Basic Settings**

This section has a **multi-select** feature where you can modify features for more than one unit type at a time. Place a check mark in the box(s) you want to work with then click the **"Edit Selected"** button below the table.

All information is entered below the table and then gets updated to the table by clicking **save** when finished.

| Unit Management                   | Unit Type Grouping    | Unit Type Basic Settings          | Unit Type Specific     | : Details    | Individual Unit Co          | ntrol          |
|-----------------------------------|-----------------------|-----------------------------------|------------------------|--------------|-----------------------------|----------------|
| Document Assignment               |                       |                                   | Kiosk F                | acility      | OpenTech Alliance Inc-De    | ev 🔻           |
| Vending Control                   |                       |                                   |                        | State        | PMS Available & Kiosk A     | ctive 💌        |
| <u>Facilities</u><br><u>Admin</u> | PMS UnitType<br>ID    | PMS UnitType<br>Description       | PMS Ki<br>Available Ad | osk<br>ctive | Kiosk Group                 | Max to<br>Show |
|                                   | 75                    | Climate Control 10.0 X 10.0<br>CC | <b>v</b>               | /            | Climate Controlled<br>Units | 5              |
|                                   | 75                    | Climate Control 10.0 X 15.0<br>CC | V V                    | /            | Climate Controlled<br>Units | 5              |
|                                   | 75                    | Climate Control 10.0 X 20.0<br>CC | <ul> <li></li> </ul>   | /            | Climate Controlled<br>Units | 5              |
|                                   | 75                    | Climate Control 5.0 X 10.0<br>CC  | × ×                    | /            | Climate Controlled<br>Units | 5              |
|                                   | 74                    | Parking 10.0 X 20.0               | <ul> <li></li> </ul>   | 1            | Parking                     | 5              |
|                                   | 74                    | Parking 10.0 X 30.0               | <b>v</b>               | 1            | Parking                     | 5              |
|                                   | 76                    | Pods 10.0 X 40.0                  | <ul> <li></li> </ul>   | 1            | Mobile Storage              | 5              |
|                                   | 73                    | Self Storage 10.0 X 10.0          | <ul> <li></li> </ul>   | 1            | Standard Units              | 5              |
|                                   | 73                    | Self Storage 10.0 X 15.0          | <ul> <li></li> </ul>   | 1            | Standard Units              | 5              |
|                                   | 73                    | Self Storage 10.0 X 20.0          | <ul> <li></li> </ul>   | 1            | Standard Units              | 5              |
|                                   | 73                    | Self Storage 5.0 X 10.0           | <ul> <li></li> </ul>   | 1            | Standard Units              | 5              |
|                                   | Edit Selected         |                                   |                        |              |                             |                |
|                                   | Lock Bin 1 Lock Bin 2 | Is Kiosk Rentable Bypass Vending  | Auto-Vending           | Ŧ            | Custom Group Assig          | ned<br>•       |
|                                   | Lock Bin 3            | Bypass Contract                   | Max Units to Displa    | ау           |                             |                |
|                                   | Lock Bin 4            | Bypass Insurance                  |                        |              |                             | F Save         |

| Lock Bin 1        | Bypass Contract       |
|-------------------|-----------------------|
| Lock Bin 2        | Bypass Insurance      |
| Lock Bin 3        | Auto-Vending          |
| Lock Bin 4        | Max Units to Display  |
| Is Kiosk Rentable | Custom Group Assigned |
| Bypass Vending    |                       |

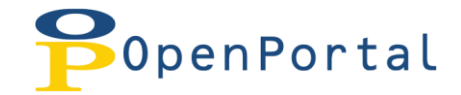

# **Unit Type Specific Details**

This section is where you add information pertaining to the unit type such as Descriptions, Images, and Sort orders.

You can see unit types that are not available by using the state drop down selection. After you add or modify any of the below settings, make sure to **click save** to update the changes.

| Unit Management      | Unit Type Grouping Unit Type Ba | isic Settings   | Unit Type Spec        | tific Details     | Individual U     | nit Control |
|----------------------|---------------------------------|-----------------|-----------------------|-------------------|------------------|-------------|
| Document Assignment  |                                 |                 | <b>Kiosk Facility</b> | OpenTech Al       | liance Inc-Dev   | -           |
| Promotion Management |                                 |                 | State                 | Di 45 di selle il | 0.10.11.1.1.1.1  |             |
| Vending Control      |                                 |                 | State                 | PIVIS AVailabi    | e & KIOSK ACTIVE | · ·         |
| Admin                | Unit Type:                      | Climate Contr   | ol 10.0 X 10.0 CC     |                   | •                |             |
|                      | Friendly Description:           | Climate Contr   | rol 10.0 X 10.0       |                   |                  |             |
|                      | Kiosk Sort Order:               | 2               |                       |                   |                  |             |
|                      | Unit Type Image:                |                 | Sele                  | ect               |                  |             |
|                      |                                 | unittype726     | .jpg                  |                   |                  |             |
|                      | English Description:            | Climate Control | 10.0 X 10.0           |                   |                  |             |
|                      | Spanish Description:            |                 |                       |                   |                  |             |
|                      | French Description:             |                 |                       |                   |                  |             |
|                      | Cantonese Description:          |                 |                       |                   |                  |             |
|                      |                                 |                 |                       |                   |                  | 🗎 Save      |

| Friendly Description | Spanish Description   |
|----------------------|-----------------------|
| Kiosk Sort Order     | French Description    |
| Unit Type Image      | Cantonese Description |
| English Description  |                       |

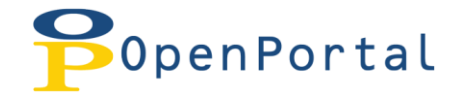

# **Individual Unit Control**

This section has a **multi-select** feature where you can modify features for more than one unit at a time. Place a check mark in the box(s) you want to work with then click the "**Edit Selected**" button below the table.

All information is entered below the table and then gets updated to the table by **clicking save** when finished.

| Unit Management     | Unit Type Grouping | Unit Type Basic Se     | ettings Unit Type S   | pecific Details | Individual Unit | Control         |                  |              |             |
|---------------------|--------------------|------------------------|-----------------------|-----------------|-----------------|-----------------|------------------|--------------|-------------|
| Document Assignment | Unit ID Ur         | nit Type               | 2nd Access Type       | 2nd Code Prefix | 2nd Code        | 2nd Code Suffix | Merchandise Bins | Auto-vend    | Active      |
| Vending Control     | 🗌 126 Se           | elf Storage 5.0 X 10.0 | 2nd Access Code 💌     |                 |                 |                 | 1:I 2:I 3:I 4:I  | Inherited 💌  | ~           |
| Facilities          | □ 127 Se           | elf Storage 5.0 X 10.0 | 2nd Access Code 🔻     |                 |                 |                 | 1:I 2:I 3:I 4:I  | Inherited 💌  | 4           |
| Admin               | 🗌 128 Se           | elf Storage 5.0 X 10.0 | 2nd Access Code 🔻     |                 |                 |                 | 1:I 2:I 3:I 4:I  | Inherited 🔻  | ~           |
| Tech Admin          | □ 129 Se           | elf Storage 5.0 X 10.0 | 2nd Access Code 🔻     |                 |                 |                 | 1:I 2:I 3:I 4:I  | Inherited 💌  | 4           |
|                     | □ 130 Se           | elf Storage 5.0 X 10.0 | 2nd Access Code 🔻     |                 |                 |                 | 1:I 2:I 3:I 4:I  | Inherited *  | ~           |
|                     | 🗌 131 Se           | elf Storage 5.0 X 10.0 | 2nd Access Code 🔻     |                 |                 |                 | 1:I 2:I 3:I 4:I  | Inherited 💌  | ~           |
|                     | 🗌 132 Se           | elf Storage 5.0 X 10.0 | 2nd Access Code 🔻     |                 |                 |                 | 1:I 2:I 3:I 4:I  | Inherited 🔻  | ~           |
|                     | 🗌 133 Se           | elf Storage 5.0 X 10.0 | 2nd Access Code 🔻     |                 |                 |                 | 1:I 2:I 3:I 4:I  | Inherited 💌  | ~           |
|                     | □ 134 Se           | elf Storage 5.0 X 10.0 | 2nd Access Code 🔻     |                 |                 |                 | 1:I 2:I 3:I 4:I  | Inherited 💌  | ~           |
|                     | 🗌 145 Se           | elf Storage 5.0 X 10.0 | 2nd Access Code 🔻     |                 |                 |                 | 1:I 2:I 3:I 4:I  | Inherited 👻  | ~           |
|                     | 1 2 3              | 4 5 6 7 8 9 10         | Page size             | e: 20 🔻         |                 |                 |                  | 580 items    | in 29 pages |
|                     | Edit Selected      |                        |                       |                 |                 |                 |                  |              |             |
|                     | Secondary Acces    | ss Type Secon          | dary Access Code Pref | ix Secondary    | Access Code     | Secondary Acc   | ess Code Suffix  | Is Kiosk Ren | table       |
|                     | Auto-Veno          | d<br>•                 | Lock Bin 1            | Lock            | Bin 2           | Lock            | Bin 3            | Lock Bin     | 4<br>*      |
|                     |                    |                        |                       |                 |                 |                 |                  |              | 💾 Sav       |

| Secondary Access Type        | Auto-Vend  |
|------------------------------|------------|
| Secondary Access Code Prefix | Lock Bin 1 |
| Secondary Access Code        | Lock Bin 2 |
| Secondary Access Code Suffix | Lock Bin 3 |
| Is Kiosk Rentable            | Lock Bin 4 |

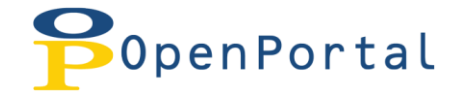

## **Document Assignment**

This is where you assign documents to facilities, unit types, and units.

\*Before you can assign a document, one must be uploaded in the **Tech Admin** section under **Document Management**.

## **Facility Assignment**

If the kiosk has multiple facilities appended to it, you can change the facility by using the **Kiosk Facility** drop down menu.

To assign a document click on the "Add New Assignment" icon and then select the document below the table to assign it. **Remember to click save!** 

| <u>Unit Management</u> | Facility Assignment | <u>Unit Typ</u> | e Assignment          | <u>Unit</u> / | <u>Assignment</u> |        |
|------------------------|---------------------|-----------------|-----------------------|---------------|-------------------|--------|
| Document Assignment    |                     | Ki              | osk Facility          | OpenTech      | Alliance Inc-Dev  | •      |
| Promotion Management   |                     |                 |                       |               |                   |        |
| Vending Control        |                     |                 |                       |               |                   |        |
| <u>Facilities</u>      | Add New Assign      | ment            |                       |               |                   |        |
| Admin                  | Facility Do         | cuments         | Facility              |               | Document          |        |
| Tech Admin             | ID                  |                 |                       |               | Name              |        |
|                        | Select 14           |                 | OpenTech Allia<br>Dev | ance Inc-     | Facility Lease    | Delete |
|                        | Add New Assign      | ment            |                       |               |                   |        |
|                        |                     |                 |                       |               |                   |        |
|                        | Document Arizo      | ona Lease       |                       | -             |                   | 💾 Save |

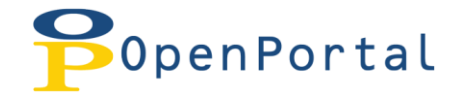

## **Unit Type Assignment**

You can assign documents to unit types as long as they have been added under **document management.** 

To **Assign** a document click on the "Add New Assignment" icon and then select the document below the table to assign it. Remember to click save!

To Edit a document assignment you can click the Select button or the Delete button to un-assign it.

| Unit Management      | Facility Assignment         Unit Type Assignment         Unit Assignment                                                              |  |  |  |  |  |  |  |
|----------------------|----------------------------------------------------------------------------------------------------|--|--|--|--|--|--|--|
| Document Assignment  |                                                                                                    |  |  |  |  |  |  |  |
| Promotion Management | Add New Assignment                                                                                                    |  |  |  |  |  |  |  |
| Vending Control      | Unit Type Document Facility Document Name Unit Type<br>ID                                                                             |  |  |  |  |  |  |  |
| Admin                | Select         3         OpenTech Alliance<br>Inc         Unit Type<br>Addendum         Climate Control 10.0 X<br>10.0         Delete |  |  |  |  |  |  |  |
| Tech Admin           | Select         4         OpenTech Alliance<br>Inc         Unit Type<br>Addendum         Self Storage 10.0 X 10.0         Delete       |  |  |  |  |  |  |  |
|                      | Add New Assignment                                                                                                    |  |  |  |  |  |  |  |
|                      |                                                                                                    |  |  |  |  |  |  |  |
|                      | Document         Self Storage Lease           State         PMS Available & Kiosk Active                                              |  |  |  |  |  |  |  |
|                      | Unit Type Climate Control 10.0 X 10.0                                                                                                 |  |  |  |  |  |  |  |
|                      | 💾 Save                                                                                                    |  |  |  |  |  |  |  |

## **Unit Assignment**

You can also assign documents to individual units as long as they have been added under **document management.** 

| Unit Management      | Facility Assignment Unit    | Type Assignment              | Unit Assignment          |            |
|----------------------|-----------------------------|------------------------------|--------------------------|------------|
| Document Assignment  |                             |                              |                          |            |
| Promotion Management | Add New Assignment          |                              |                          |            |
| Vending Control      | Unit Document               | Facility                     | Document                 | Unit       |
| Facilities           |                             | OpenTech Alliance            | Name                     |            |
| Admin                | Select 1                    | Inc                          | Unit Addendum            | 220 Delete |
| Tech Admin           | Add New Assignment          |                              |                          |            |
|                      |                             |                              |                          |            |
|                      |                             |                              |                          |            |
|                      | Document Self Storage Lease | <ul> <li>State PM</li> </ul> | /IS Available & Kiosk Ac | tive 🔻     |
|                      |                             | Unit 12                      | 4                        | *          |
|                      |                             |                              |                          | 🎽 Save     |

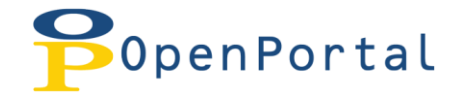

## **Promotion Management**

Promotion management is where you enable promotions to be shown. You will need to decide which promotions show available at the kiosk. You can also set Coupon Codes that can be given to the customer for redemption at the kiosk.

This section also has a **multi-select feature** where you can modify features for more than one unit at a time. Place a check mark in the box(s) you want to work with then click the "Edit Selected" button below the table.

All information is entered below the table and then gets updated to the table by **clicking save** when finished.

#### \*Hint: You can sort any column by clicking the column header.

| Unit Management                   | Promot  | ion Managemer   | nt                       |                                       |                | _            |                        |
|-----------------------------------|---------|-----------------|--------------------------|---------------------------------------|----------------|--------------|------------------------|
| Document Assignment               | Shov    | Promotions      | Defaul                   | t Promotion State Active              | •              |              | 🏲 Save                 |
| Promotion Management              |         |                 |                          |                                       | State          | DMC AN       | nilabla 8: Viask Ast 👻 |
| Vending Control                   |         |                 |                          |                                       | otate          | PIVIS AV     | allable & Klosk Act *  |
| <u>Facilities</u><br><u>Admin</u> |         | PMS Promo<br>ID | PMS Promo<br>Description | PMS Unit Type Description             | Coupon<br>Code | PMS<br>Avail | Kiosk<br>Active        |
| Tech Admin                        |         | 6               | 1 Dollar Move-In         | Self Storage 10.0 X 10.0 CC<br>Inside | 9999           | >            |                        |
|                                   |         | 10              | 1 Dollar Move-In         | Self Storage 10.0 X 10.0              | 9999           | ~            | ~                      |
|                                   |         | 14              | 1 Dollar Move-In         | Self Storage 10.0 X 15.0              | 9999           | ~            |                        |
|                                   |         | 34              | 1 Dollar Move-In         | Climate Control 10.0 X 20.0           | 9999           | ~            | $\checkmark$           |
|                                   |         | 22              | 1 Dollar Move-In         | Climate Control 5.0 X 10.0            | 9999           | ~            |                        |
|                                   |         | 18              | 1 Dollar Move-In         | Self Storage 10.0 X 20.0              | 9999           | ~            | ~                      |
|                                   |         | 2               | 1 Dollar Move-In         | Self Storage 5.0 X 10.0               | 9999           | ~            |                        |
|                                   |         | 30              | 1 Dollar Move-In         | Climate Control 10.0 X 15.0           | 9999           | ~            | ~                      |
|                                   |         | 26              | 1 Dollar Move-In         | Climate Control 10.0 X 10.0           | 9999           | ~            | <b>V</b>               |
|                                   |         | 147             | 10% off for 6 months     | Climate Control 10.0 X 10.0           |                | ~            |                        |
|                                   |         | 1 2 3           | 4 5 Page size            | e: 10 🔻                               |                | 4            | 5 items in 5 pages     |
|                                   | Edit Se | elected         |                          |                                       |                |              |                        |
|                                   | _       |                 | -                        |                                       |                |              |                        |
|                                   | Friend  | ly Description: |                          |                                       |                |              |                        |
|                                   | Coupo   | n Code:         |                          | Kiosk Vie                             | ewable:        |              | H Save                 |
|                                   |         |                 |                          |                                       |                |              |                        |
|                                   |         |                 |                          |                                       |                |              |                        |

## **\*\***Hint: Change the State to see promotions that may not be active

| Show Promotions         | Friendly Description |
|-------------------------|----------------------|
| Default Promotion State | Kiosk Viewable       |
| Coupon Code             |                      |

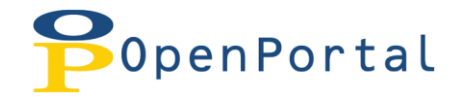

## **Vending Control**

This is where you configure what locks are dispensed, how much they cost, what tax rate is applied, and how many to show available.

<u>Dispense a free lock</u> at the end of the rental by selecting a bin number from the auto-vend drop down list. **You must select "Disable Lock at Move-In" to use this feature.** 

The *Tech Controlled Section* is a preview window only and is configured in the **Tech Admin** section under **Vending & Insurance**. You must have a Tech authorized role to interact with that section.

| Unit Management      | Vending Control                                          |     |
|----------------------|----------------------------------------------------------|-----|
| Document Assignment  |                                                          |     |
| Promotion Management | Vending Control                                          | e l |
| Vending Control      | Auto-Vend During Rental                                  | - 1 |
| Facilities           | Lock Price Lock Tax Amount to Load Each Amount Currently |     |
| Admin                | Time Loaded                                              |     |
| Tech Admin           | Bin 1 8.99 .06 6 ▼ 6 ▼                                   |     |
|                      | Bin 2 7.99 .06 6 •                                       |     |
|                      | Bin 3 7.99 .06 6 ▼ 4 ▼                                   |     |
|                      | Bin 4 8.99 .06 0 ▼ 0 ▼                                   |     |
|                      | Tech Controlled Section                                  |     |
|                      | Vending Account Number -1                                |     |
|                      | PMS Lock Codes         306         307         307       |     |
|                      | Lock 1 Lock 2 Lock 3 Lock 4                              |     |
|                      |                                                          |     |

| Auto-Vend During Rental  | Disable Lock at Move-In |
|--------------------------|-------------------------|
| Lock Bin 1 Price         | Lock Bin 1 Tax          |
| Lock Bin 2 Price         | Lock Bin 2 Tax          |
| Lock Bin 3 Price         | Lock Bin 3 Tax          |
| Lock Bin 4 Price         | Lock Bin 4 Tax          |
| Amount to Load Each Time | Amount Currently Loaded |

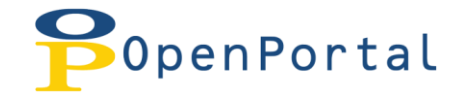

# **Admin Section**

#### \*\*\*You must have an admin security role to interact with this section \*\*\*

This section contains multiple modules to configure the features of the INSOMNIAC kiosk. Some of the modules will have an **"Apply Settings To"** drop down that allows you to save the settings across each facility assigned to the kiosk. Some of them will only have a save button if the settings cannot apply across multiple facilities.

## **Display Settings**

#### This module supports multi-facility assignment.

Display settings control many of the features that are presented to the customer. This module has been broken up in three different sections which are functions, defaults, & Colors.

#### Each section needs to be saved independently!

**Functions:** Features such as reservations, rentals, promotions, and coupon codes are enabled in this section.

**Defaults:** This is where you control the state and country, gate prefix and suffix, when lights are turned off and on, idle time-out, etc...

| Unit Management      | Display Settings Display Colors Media Uploads Payment Settings Tenant Restrictions Insurance Settings Customer Info Custom Text Livel Settings |
|----------------------|----------------------------------------------------------------------------------------------------|
| Document Assignment  | Survey Setup                                                                                                    |
| Promotion Management | Kiosk Facility OpenTech Alliance Inc-Dev 👻                                                                                                    |
| Vending Control      |                                                                                                    |
| Facilities           | Functions Apply Settings To OpenTech Alliance Inc-Dev V 📑 Save                                                                                 |
| Admin                |                                                                                                    |
| Tech Admin           | Enable Coupon Code 🕢 Show Muti-Media on Main Screen 🕢 Allow Modification of Customer Info 📝                                                    |
|                      | Enable Reservations 🧭 Show Unavailable Unit Types 🧭 Enable Online Move In Completion 📝                                                         |
|                      | Enable Map Printing 🔄 Show On-Screen Keyboard 📄 Hide Account Number on Receipt 🗹                                                               |
|                      | Enable Demo Mode V Hide Merchandise on Main V Show Verity Tenant Information V                                                                 |
|                      | Enable Payments V Show Promotions Hide Gate Code on Receipt                                                                                    |
|                      | Enable Vending 🔽 Show Move-Out 🗹 Require Lock on Move-In                                                                                       |
|                      | Enable Rentals 🧭 Show Auto-Pay 🗌 Restrict to US States 🗹                                                                                       |
|                      | Show Iranster                                                                                                    |
|                      | Defaults Apply Settings To OpenTech Alliance Inc-Dev 🔻 💾 Save                                                                                  |
|                      |                                                                                                    |
|                      | Gate Prefix     #     Multi-Language     Disabled     *     Phone Format     ###-####     Min. Phone digits     7                              |
|                      | Gate Suffix • Default Language English • Unit Active Default Inactive • Idle Timeout (Sec) 40 •                                                |
|                      | Turn Lights On         1800         Default State         CO         Short Date Format         mm/dd/yyyy         Invoice Fee         \$2.00   |
|                      | Turn Lights Off         20:00         Default Country         CA         Long Date Format         mmmm dd yy         Tax Rate         0:08     |
|                      | Lease Pages 4 Coupon Code Mask 1 Account # Example (000-0000) Show Map New Customert*                                                          |
|                      | Auto-Pay Pages 2 Unit Sort Order Reversed Return Currency Symbol \$                                                                            |
|                      |                                                                                                    |
|                      |                                                                                                    |
|                      |                                                                                                    |
|                      |                                                                                                    |
|                      |                                                                                                    |
|                      |                                                                                                    |
|                      |                                                                                                    |

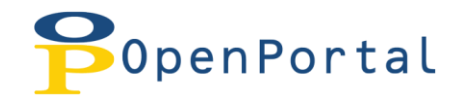

|                     | Functions                   |                                 |
|---------------------|-----------------------------|---------------------------------|
| Enable Coupon Code  | Show Multi-Media on Main    | Allow Modification of Cust Info |
| Enable Reservations | Show Unavailable Unit Types | Enable Online Move-in Complete  |
| Enable Map Printing | Show On-Screen Keyboard     | Hide Account Number on Receipt  |
| Enable Demo Mode    | Hide Merchandise on Main    | Show Verify Tenant Information  |
| Allow Change PTD    | Show Gate Code Button       | Show Secondary Access Code      |
| Enable Payments     | Show Promotions             | Hide Gate Code on Receipt       |
| Enable Vending      | Show Move-Out               | Require Lock on Move-In         |
| Enable Rentals      | Show Auto-Pay               | Restrict to US States           |
| Show Transfer       |                             |                                 |

| Defaults        |                  |                     |                    |  |  |  |  |  |  |
|-----------------|------------------|---------------------|--------------------|--|--|--|--|--|--|
| Gate Prefix     | Multi-Language   | Phone Format        | Min. Phone Digits  |  |  |  |  |  |  |
| Gate Suffix     | Default Language | Unit Active Default | Idle Timeout (Sec) |  |  |  |  |  |  |
| Turn Lights On  | Default State    | Short Date Format   | Invoice Fee        |  |  |  |  |  |  |
| Turn Lights Off | Default Country  | Long Date Format    | Tax Rate           |  |  |  |  |  |  |
| Lease Pages     | Coupon Code Mask | Account # Example   | Show Map           |  |  |  |  |  |  |
| Auto-Pay Pages  | Unit Sort Order  | Currency Symbol     |                    |  |  |  |  |  |  |

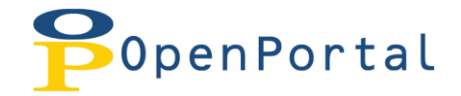

## **Display Colors**

This is where you define the look and feel of INSOMNIAC by selecting colors for different items such as the header color, button color, text color, etc...

You can click on different areas such as the text, buttons, and headers and it will pop up a pallet for you to pick a color. Once you have created your color scheme, click the **Save** button for your changes to go into effect.

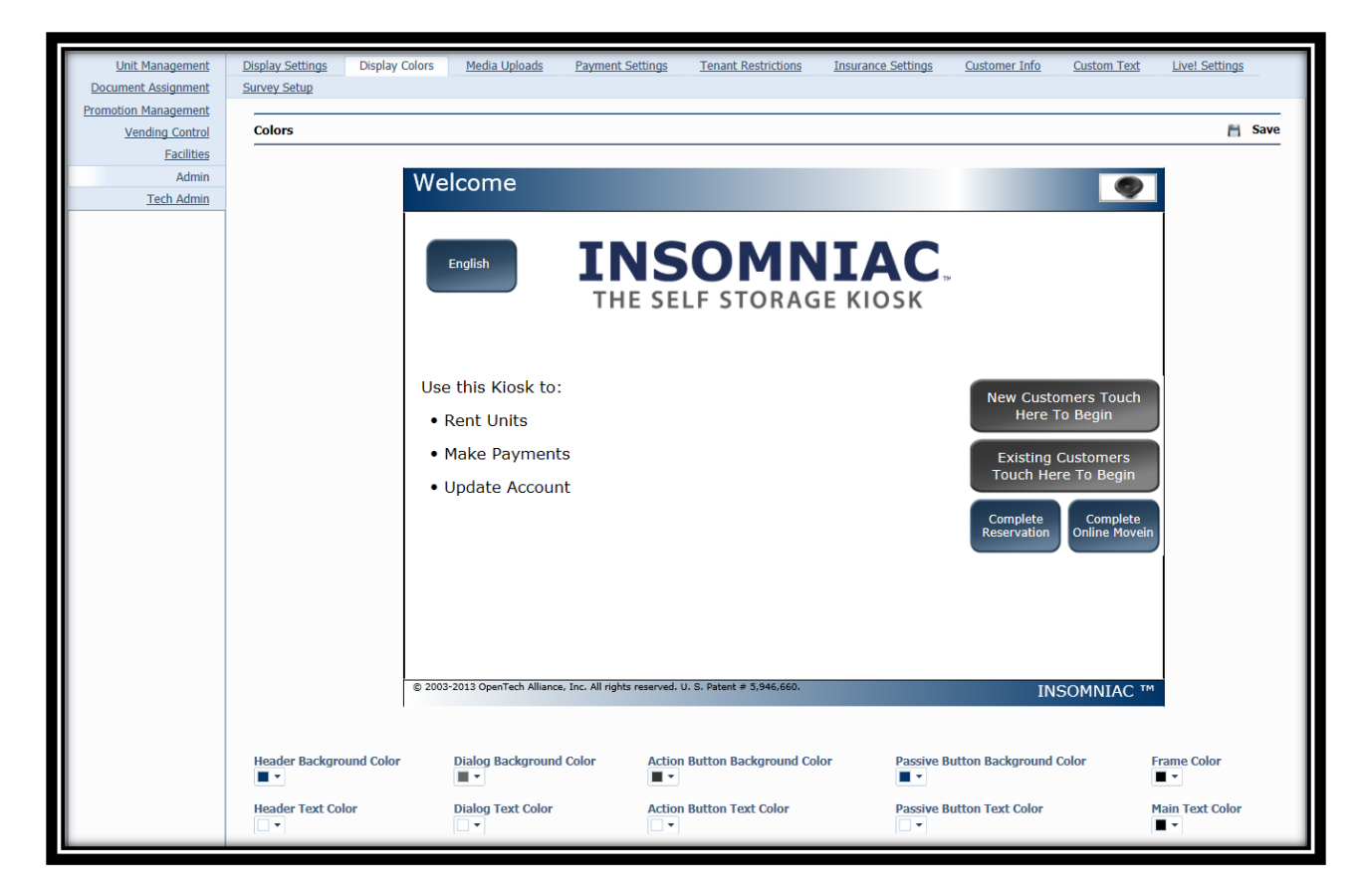

| Header Background Color        | Action Button Text Color        |
|--------------------------------|---------------------------------|
| Header Text Color              | Passive Button Background Color |
| Dialog Background Color        | Passive Button Text Color       |
| Dialog Text Color              | Frame Color                     |
| Action Button Background Color | Main Text Color                 |

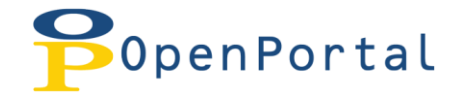

## **Media Uploads**

Media uploads is where you upload maps and main menu videos. Just like in the original ICP you will need to set the appropriate Image Folder Path for the facility you are working with. If you have multiple facilities you can switch between them by using the **Kiosk Facility** drop down.

Remember to click Save at each section to complete your changes!

#### For example:

-The First facility folder path would be c:\insomniac\images

- -The Second facilities folder path would be c:\insomniac\images\2
- -The Third facilities folder path would be c:\insomniac\images\3

-Etc....

| Unit Management      | Display Settings    | Display Colors     | Media Uploads   | Payment Setting | <u>is</u> <u>lenant Restric</u> | tions <u>l</u> i | nsurance Setti | ngs <u>C</u> | ustomer Info     | Custor | n Text Live! Se     | ttings |
|----------------------|---------------------|--------------------|-----------------|-----------------|---------------------------------|------------------|----------------|--------------|------------------|--------|---------------------|--------|
| Promotion Management | <u>Survey Secup</u> |                    |                 |                 |                                 |                  |                |              |                  |        |                     |        |
| Vending Control      |                     |                    |                 |                 |                                 |                  |                |              | Kiosk Facility   | OpenTe | ch Alliance Inc-Dev | •      |
| Facilities           |                     |                    |                 |                 |                                 |                  |                |              |                  |        |                     |        |
| Admin                | Map Images          |                    |                 |                 |                                 |                  | In             | nages Folo   | der Path C:\INSO | MNIAC  | images              | H Save |
| Tech Admin           |                     |                    |                 |                 |                                 |                  |                |              |                  |        |                     |        |
|                      |                     | Horizontal D       | isplay Map      |                 | Vertical Print Map              |                  | Width /        | Height       |                  | De     | escription          |        |
|                      | Map 1               |                    | Select          |                 |                                 | Select           | 0              | 0            | English          | •      | 100-399             |        |
|                      |                     | c:\insomniac\im    | anes\man1 inn   | c:\inso         | mniac\images\man1P              | rint ing         |                |              |                  |        |                     |        |
|                      | Man 2               | c. (insomnac (in   | Salact          | C. (1150        | innuc (innuges (inup 1)         | Select           | 0              | 0            | Freeliste        | -      | 400.699             |        |
|                      | The p               |                    | Select          |                 |                                 | Delect           | 0              | 0            | English          |        | 400-055             |        |
|                      |                     | c:\dev\insomniac\i | mages\map2.jpg  |                 |                                 |                  |                |              |                  |        |                     |        |
|                      | Map 3               |                    | Select          |                 |                                 | Select           | 0              | 0            | English          | -      | 700-799 && 900-999  |        |
|                      |                     |                    |                 |                 |                                 |                  |                |              |                  |        |                     |        |
|                      | Map 4               | c:\dev\insomniac\i | mages\map3.jpg  | _               |                                 |                  | _              |              |                  |        |                     |        |
|                      | Map 4               |                    | Select          |                 |                                 | Select           | 0              | 0            | English          | •      | 800-899             |        |
|                      |                     | c:\dev\insomniac\  | images\map4.gif |                 |                                 |                  |                |              |                  |        |                     |        |
|                      | Multi-Media         |                    |                 |                 |                                 |                  |                |              | Li               | anguag | le English 💌        | F Save |
|                      |                     |                    | Ме              | dia File        |                                 |                  |                |              | Descriptio       | n      |                     |        |
|                      |                     |                    |                 | Select          |                                 |                  |                |              |                  |        |                     |        |
|                      | Media 1             |                    |                 |                 |                                 |                  |                |              |                  |        |                     |        |
|                      |                     |                    |                 | Select          |                                 |                  |                |              |                  |        |                     |        |
|                      | Media 2             |                    |                 |                 |                                 |                  |                |              |                  |        |                     |        |
|                      | Madia D             |                    |                 | Select          |                                 |                  |                |              |                  |        |                     |        |
|                      | media 3             |                    |                 |                 |                                 |                  |                |              |                  |        |                     |        |
|                      |                     |                    |                 |                 |                                 |                  |                |              |                  |        |                     |        |
|                      |                     |                    |                 |                 |                                 |                  |                |              |                  |        |                     | _      |

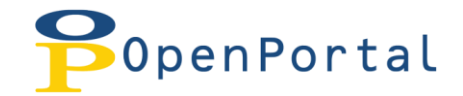

## **Payment Settings**

#### This module supports multi-facility assignment.

This module is where you control the different options the customer has for payments. Settings such as Pre-Pay Type, Allow Pay All, Anniversary billing, etc are found in the functions sections. To see the settings for the other facilities assigned to the kiosk use the **Kiosk Facility** drop down.

#### Each sections needs to be saved independently.

| Unit Management      | Display Settings Display Colors Media Uploads Payment Settings Tenant Restrictions Insurance Settings Customer Info Qustom Text Live! Settings                                                                                                    |
|----------------------|----------------------------------------------------------------------------------------------------|
| Document Assignment  | Survey Setup                                                                                                    |
| Promotion Management | Kiosk Facility OpenTech Alliance Inc. Dev *                                                                                                    |
| Vending Control      |                                                                                                    |
| Facilities           | Functions Apply Settings To OpenTech Alliance Inc-Dev 💌 💾 Save                                                                                                    |
| Admin<br>To ab Admin |                                                                                                    |
| <u>Tech Admin</u>    | Charge Next Months Rent Before (Days) Disabled   Do Not Append Unit Number to Charges                                                                                                    |
|                      | Charge Next Months Rent After (Days) 20 • Get Signature on Payment 🗹                                                                                                    |
|                      | Show Past Due After (Days) 7 • Show Pre-pay Buttons                                                                                                    |
|                      | Allow Partial Payments Process Manuar Allow Pre-Payments                                                                                                    |
|                      | Pre-Pay Type Automatic 💌 Show PTD on Receipt 🔽                                                                                                    |
|                      | Allow Pay All No 🔻 Anniversary Billing 🔽                                                                                                    |
|                      | Come back again PLEASE                                                                                                    |
|                      | English Receipt Tagline 👻                                                                                                    |
|                      |                                                                                                    |
|                      | Credit Cards Apply Settings To OpenTech Alliance inc-Dev 🔹 💾 Save                                                                                                    |
|                      | Enable Credit Cards 🗹 Enable Credit Card Swiper 🗸                                                                                                    |
|                      | Accept MasterCard 🗸 Accept Discover 🗸 Accept Diners Club 🗌 Accept AMEX 🖉 Accept Visa 🖉                                                                                                    |
|                      | Cash Apply Settings To OpenTech Alliance Inc-Dev 🝷 💾 Save                                                                                                    |
|                      | Enable Cash         Accept:         \$1         \$5         \$10         \$20         \$50         \$100         .           Escrow Over-paid Cash         Process Manually         •         Cash Escrow Days         3         •                                                                                               |
|                      | Checks Apply Settings To OpenTech Alliance Inc-Dev 🔹 🎽 Save                                                                                                    |
|                      | Enable Checks       No       •         Reader Sensitivity       High       •       Convert Check to Cash       Return Check (ACH)       Disable Checks at Move-In         English Check Policy       All returned checks will be charged a \$25 nd fee. English       All returned checks will be charged a \$25 nd fee. English |

| Functions                                |                                      |  |  |  |
|------------------------------------------|--------------------------------------|--|--|--|
| Charge Next Month's Rent Before (days)   | Do Not Append Unit Number to Charges |  |  |  |
| Charge Next Month's Rent After (days)    | Get Signature on Payment             |  |  |  |
| Show Past Due After (days)               | Show Pre-Pay Buttons                 |  |  |  |
| Allow Partial Payments                   | Allow Pre-Payments                   |  |  |  |
| Pre-Pay Type                             | Show PTD on Receipt                  |  |  |  |
| Allow Pay All                            | Anniversary Billing                  |  |  |  |
| English, Spanish, French Receipt Tagline |                                      |  |  |  |

| Credit Cards        |                           |  |  |  |
|---------------------|---------------------------|--|--|--|
| Enable Credit Cards | Enable Credit Card Swiper |  |  |  |
| Accept Master Cards | Accept Discover           |  |  |  |
| Accept Diners Club  | Accept AMEX               |  |  |  |
| Accept Visa         |                           |  |  |  |

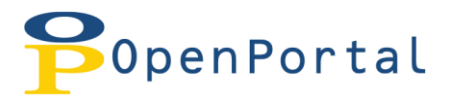

| Cash        |                       |  |  |  |
|-------------|-----------------------|--|--|--|
| Enable Cash | Accept \$50           |  |  |  |
| Accept \$1  | Accept \$100          |  |  |  |
| Accept \$5  | Escrow Over-Paid Cash |  |  |  |
| Accept \$10 | Cash Escrow Days      |  |  |  |
| Accept \$20 |                       |  |  |  |

| Checks                    |                                       |  |  |  |
|---------------------------|---------------------------------------|--|--|--|
| Enable Checks             | Reader Sensitivity                    |  |  |  |
| Convert Check to Cash     | Return Check (ACH)                    |  |  |  |
| Disable Checks at Move-IN | English, Spanish, French Check Policy |  |  |  |

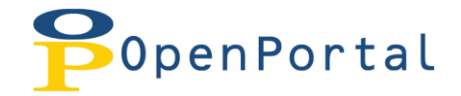

## **Tenant Restrictions**

#### This module supports multi-facility assignment.

This is where you restrict options that are available to tenants after they have reached a past due status. You can setup as many restrictions as needed.

Tenant Restrictions can be added by clicking the "**Add Custom Group**" icon. All information is entered below the table and then updated to the table by clicking save when finished. You can also delete the restriction by clicking the **delete** button.

To **edit** a specific restriction click the "**select**" button in the table and then modify the information below. **Don't forget to click save!** 

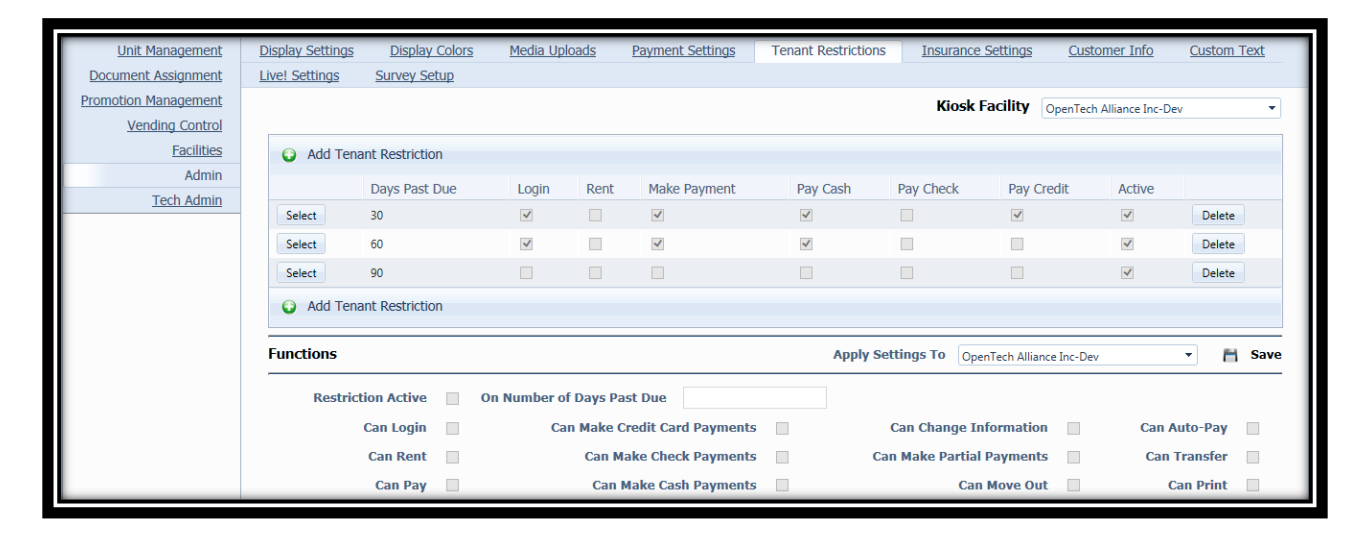

| Restriction Active   | On Number of Days Past Due | Can Login                 |  |
|----------------------|----------------------------|---------------------------|--|
| Can Make CC Payments | Can Change Information     | Can Auto-Pay              |  |
| Can Rent             | Can Make Check Payments    | Can Make Partial Payments |  |
| Can Transfer         | Can Pay                    | Can Make Cash Payments    |  |
| Can Move Out         | Can Print                  |                           |  |

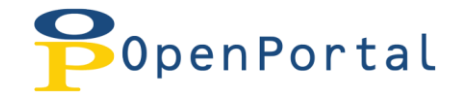

## **Insurance Settings**

#### This module supports multi-facility assignment.

Insurance settings are where you enable insurance and control functions such as requiring insurance, showing coverage, allowing customer to refuse, as well as printing a separate receipt for Insurance.

The *Tech Controlled Section* is a preview window only and is configured in the **Tech Admin** section under **Vending & Insurance**. You must have a Tech authorized role to interact with that section.

| Unit Management      | Display Settings | Display Colors | Media Uploads       | Payment Settings   | Tenant Restrictions   | Insurance Settings      | Customer Info           | Custom Text |
|----------------------|------------------|----------------|---------------------|--------------------|-----------------------|-------------------------|-------------------------|-------------|
| Document Assignment  | Live! Settings   | Survey Setup   |                     |                    |                       |                         |                         |             |
| Promotion Management |                  |                |                     |                    |                       | Kiosk Facility          | OpenTech Alliance Inc-D | ev 🔻        |
| Vending Control      |                  |                |                     |                    |                       |                         |                         |             |
| Facilities           | Insurance        |                |                     |                    | Apply Setti           | ings To OpenTech Alliar | nce Inc-Dev             | - 💾 Save    |
| Admin                |                  |                |                     |                    |                       |                         | _                       |             |
| Tech Admin           |                  | Insu           | ance Enabled 🗸      |                    | Allow Customer to Ref | use Insurance Covera    | ge 🗸                    |             |
|                      |                  |                |                     |                    | Show Customer that    | at Insurance is Require | ed 🗌                    |             |
|                      |                  |                |                     |                    | Show Insurance        | e Coverage to Custom    | er 🗸                    |             |
|                      |                  |                |                     |                    | Separat               | te Receipt for Insuran  | ce 🗸                    |             |
|                      |                  |                |                     | Tech Co            | ontrolled Section     |                         |                         |             |
|                      |                  | Insurai        | nce Source Property | y Management Sysi▼ | Insurance Destina     | ation Property Managem  | ent Sysi▼               |             |
|                      |                  |                |                     |                    | Insurance Ch          | arge Comes from the     | PMS 🔽                   |             |
|                      |                  |                |                     |                    |                       |                         |                         |             |

| Insurance Enabled                        | Allow Customer to Refuse Insurance Coverage |
|------------------------------------------|---------------------------------------------|
| Show Customer that Insurance is Required | Show Insurance Coverage to Customer         |
| Separate Receipt for Insurance           |                                             |

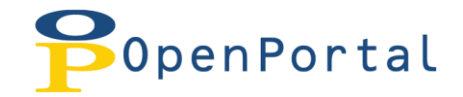

## **Customer Info**

#### This module supports multi-facility assignment.

The **Function** section is where you control options such as the credentials for login, requiring a finger print, requiring a signature, simplified login and type, etc...You can view settings for additional facilities by using the "**Kiosk Facility**" drop down.

The **Information** section is where you set the personal information that the customer is able to enter as well as the information that is required to be entered.

| Unit Management      | Display Settings | Display Colors Media Uploa | <u>ds P</u>  | ayment Settings T          | enant Restrictions Insurance Settings Customer Info | Custom Text          | Live! Settings             |
|----------------------|------------------|----------------------------|--------------|----------------------------|-----------------------------------------------------|----------------------|----------------------------|
| Promotion Management | Survey Setup     |                            |              |                            |                                                     |                      |                            |
| Vending Control      |                  |                            |              |                            | Kiosk Facility                                      | OpenTech Alliance Ir | nc-Dev 🔻                   |
| Facilities           |                  |                            |              |                            |                                                     |                      |                            |
| Admin                | Functions        |                            |              |                            | Apply Settings To OpenTech Alli                     | ance Inc-Dev         | <ul> <li>M Save</li> </ul> |
| Tech Admin           |                  | Credentials to Login       | Unit ID 8    | & Access Code              | Use Simplified Login 🔽                              | Simplified Login T   | ype First Name 💌           |
|                      |                  | Capitalization             | All Caps     |                            | Require Fingerprint                                 | Fingerprint Sensiti  | vity 4                     |
|                      |                  | Image Order                | Fingeror     | int Drivers License Photor | Require Signature                                   |                      |                            |
|                      |                  |                            | Ingelp       | in, onreis cicense, matoj  |                                                     |                      |                            |
|                      | Information      |                            |              |                            | Apply Settings To OpenTech Alli                     | ance Inc-Dev         | <ul> <li>Save</li> </ul>   |
|                      |                  | 1                          | Show         | Required                   |                                                     | Show                 | Required                   |
|                      |                  | First Name                 |              | <b>v</b>                   | Company Name                                        | $\checkmark$         |                            |
|                      |                  | Middle Initial             | ✓            |                            | Company Phone                                       | <b>v</b>             |                            |
|                      |                  | Last Name                  |              | <b>v</b>                   |                                                     | Show                 | Required                   |
|                      |                  | Daytime Phone              |              |                            | Social Security                                     |                      |                            |
|                      |                  | Mobile Phone               | <b>√</b>     | $\checkmark$               | Passport Number                                     |                      |                            |
|                      |                  | Address                    | 1            | $\checkmark$               | ID Card Number                                      |                      |                            |
|                      |                  | City                       | $\checkmark$ | $\checkmark$               |                                                     | Show                 | Required                   |
|                      |                  | State                      | ✓            | $\checkmark$               | Military Info                                       | $\checkmark$         |                            |
|                      |                  | Postal                     | <b>√</b>     | $\checkmark$               | Drivers License                                     | <b>v</b>             |                            |
|                      |                  | Country                    |              |                            | Email Address                                       | $\checkmark$         | <b>v</b>                   |
|                      |                  | 5                          | Show         | Required                   |                                                     | Show                 | Required                   |
|                      |                  | Billing Address            | ✓            | $\checkmark$               | Alternate Contact                                   | $\checkmark$         |                            |
|                      |                  | Billing City               | ✓            | $\checkmark$               | Alternate First Name                                |                      | <b>v</b>                   |
|                      |                  | Billing State              | ✓            | $\checkmark$               | Alternate Last Name                                 |                      | V                          |
|                      |                  | Billing Postal             | ✓            | $\checkmark$               | Alternate Phone                                     | $\checkmark$         | <b>v</b>                   |
|                      |                  | Billing Country            | <b>√</b>     | $\checkmark$               | Alternate Address                                   | $\checkmark$         |                            |
|                      |                  |                            |              |                            | Alternate City                                      | ✓                    |                            |
|                      |                  |                            |              |                            | Alternate State                                     | ✓                    |                            |
|                      |                  |                            |              |                            | Alternate Postal                                    | ✓                    |                            |
|                      |                  |                            |              |                            | Alternate Country                                   |                      |                            |

### Each section must be saved independently!

| Functions            |                      |                         |  |  |  |
|----------------------|----------------------|-------------------------|--|--|--|
| Credentials to Login | Use simplified Login | Simplified Login Type   |  |  |  |
| Capitalization       | Require Fingerprint  | Fingerprint Sensitivity |  |  |  |
| Image Order          | Require Signature    |                         |  |  |  |

| Information    |                 |  |  |  |
|----------------|-----------------|--|--|--|
| First Name     | Company Phone   |  |  |  |
| Middle Initial | Social Security |  |  |  |
| Last Name      | Passport Number |  |  |  |

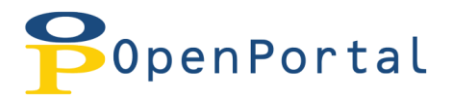

| Daytime Phone   | ID Card Number       |  |
|-----------------|----------------------|--|
| Mobile Phone    | Military Info        |  |
| Address         | Drivers License      |  |
| City            | Email Address        |  |
| State           | Alternate Contact    |  |
| Postal          | Alternate First Name |  |
| Country         | Alternate Last Name  |  |
| Billing Address | Alternate Phone      |  |
| Billing City    | Alternate Address    |  |
| Billing State   | Alternate City       |  |
| Billing Postal  | Alternate State      |  |
| Billing Country | Alternate Postal     |  |
| Company Name    | Alternate Country    |  |

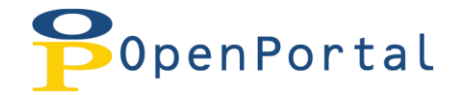

## **Custom Text**

You can control the text throughout the INSOMNIAC application by editing the default text below. In order to find the proper text, write down the text you would like to change in INSOMNIAC prior to coming to this module.

Enter the first couple of words in the search box and click search and this will take you to all entries containing that string of words you searched on. To make a change, simply click on the **Edit** button and type the new text then click **Update.** 

Make sure the change shows up properly in INSOMNIAC by navigating to the location you changed.

# There are 672 lines of default text. Page numbers are found below the table for you to navigate through more pages of text. You can also set the page size to show more lines on one page.

| Unit Management                             | Display Settings Display Colors Media Uploads Payment Settings Tenant Restrictions | Insurance Settings Customer Info Custom Text Live! Settings |
|---------------------------------------------|------------------------------------------------------------------------------------|-------------------------------------------------------------|
| Document Assignment                         | Survey Setup                                                                       |                                                             |
| Promotion Management                        |                                                                                    | Kiosk Facility OpenTech Alliance Inc-Dev 💌                  |
| <u>Vending Control</u><br><u>Facilities</u> | Select Language English 👻                                                          | Search                                                      |
| Admin                                       | ID Default Text                                                                    | ID Custom Text                                              |
| Tech Admin                                  | 1 Use this rental station to:                                                      | 1 Use this Kiosk to: Edit                                   |
|                                             | 2 Make Payments                                                                    | 2 Make Payments! Edit                                       |
|                                             | 3 Update Account Information                                                       | 3 Edit                                                      |
|                                             | 4 Rent Spaces                                                                      | 4 Edit                                                      |
|                                             | 5 Purchase Merchandise                                                             | 5 Edit                                                      |
|                                             | 6 New Customers Touch Here To Begin                                                | 6 Edit                                                      |
|                                             | 7 Existing Customers Touch Here To Begin                                           | 7 Edit                                                      |
|                                             | 8 Logout                                                                           | 8 Edit                                                      |
|                                             | 9 View Presentation                                                                | 9 Edit                                                      |
|                                             | 10 Welcome                                                                         | 10 Edit                                                     |
|                                             | 11 New Customer Access                                                             | 11 Edit                                                     |
|                                             | 12 Please select one of the buttons below.                                         | 12 Edit                                                     |
|                                             | 13 Return to Main Menu                                                             | 13 Edit                                                     |
|                                             | 14 Back                                                                            | 14 Edit                                                     |
|                                             | 15 Space Estimator                                                                 | 15 Edit                                                     |
|                                             | 16 Rent a Space                                                                    | 16 Edit                                                     |
|                                             | 17 Facility Information                                                            | 17 Edit                                                     |
|                                             | 18 Select Space Type                                                               | 18 Edit                                                     |
|                                             | 19 Please select the type of space you want by touching "Rent Now."                | 19 Edit                                                     |
|                                             | 20 Space Type                                                                      | 20 Edit                                                     |
|                                             | ₩ 4 1 2 3 4 5 6 7 8 9 10 ► ₩ Page size: 20 ▼                                       | 671 items in 34 pages                                       |

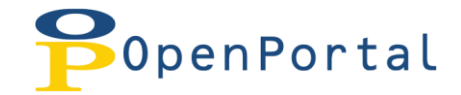

## **Live! Settings**

#### This module supports multi-facility assignment.

This is where you control when Live! Assistance is available. You can set the time of day to start and end as well as the days that it is available.

You can also control if Live! Assistance auto-dials on any button press or just when the customer presses the help button.

Holidays can also be added and it will render Live! Assist unavailable for those days set.

New Entries can be added by clicking the "**Add Entry**" icon. All information is entered below the table and then updated to the table by clicking save when finished. You can also delete the Entry by clicking the **delete** button.

To **edit** a specific entry, click the "**select**" button in the table and then modify the information below. **Don't forget to click save!** 

| Unit Management      | Display Settings | <u>Display Colors</u>                     | Media Uploads | Payment                        | Settings      | Tenant Restrictions | Insurance  | Settings          | Customer Info | Custom T         | ext Live        | Settings |
|----------------------|------------------|-------------------------------------------|---------------|--------------------------------|---------------|---------------------|------------|-------------------|---------------|------------------|-----------------|----------|
| Document Assignment  | Survey Setup     |                                           |               |                                |               |                     |            |                   |               |                  |                 |          |
| Promotion Management |                  |                                           |               |                                |               |                     |            |                   | Kiosk Facili  | ty OpenTech A    | lliance Inc-Dev | -        |
| Vending Control      |                  |                                           |               |                                |               |                     |            |                   |               |                  |                 |          |
| Facilities           | Schedule         |                                           |               |                                |               |                     |            |                   |               |                  |                 |          |
| Admin                |                  |                                           |               |                                |               |                     |            |                   |               |                  |                 |          |
| <u></u>              | Add En           | itry                                      |               |                                |               |                     |            |                   |               |                  |                 |          |
|                      |                  | Day of Week                               | Start Time    | End Time                       | Auto Dial     | Button Dial         | Phone Dial | Session Ty        | rpe Pł        | none Number      | Active          |          |
|                      | Select           | All 💌                                     | 18:00         | 23:59                          |               | $\checkmark$        |            | All               | ~ 86          | 43               | $\checkmark$    | Delete   |
|                      | Select           | All 👻                                     | 00:00         | 08:29                          |               | 1                   |            | All               | - 86          | 43               | 1               | Delete   |
|                      | Select           | All                                       | 08:30         | 17:59                          |               | <b>v</b>            |            | All               | * 20          | 21               | 1               | Delete   |
|                      | Add En           | itry                                      |               |                                |               |                     |            |                   |               |                  |                 |          |
|                      |                  |                                           |               |                                |               |                     |            |                   |               |                  |                 |          |
|                      |                  |                                           |               |                                |               |                     |            |                   |               |                  |                 |          |
|                      | Functions        |                                           |               |                                |               |                     | A          | pply Setting      | s To OpenTech | Alliance Inc-Dev |                 | - 💾 Save |
|                      | Session Type     | Session Type All  V Dial On Demand Active |               |                                |               |                     |            |                   |               |                  |                 |          |
|                      | Day of Week      | All -                                     |               | Auto Dial On Button Press      |               |                     | s          | Show Phone Number |               |                  |                 |          |
|                      | Start Time ()    | 24 Hour) 00 -                             | 00 -          | End Time (24 Hour) 00 * : 00 * |               |                     | N          | Number to Call    |               |                  |                 |          |
|                      |                  |                                           |               |                                |               |                     |            |                   |               |                  |                 |          |
|                      |                  |                                           |               |                                |               |                     |            |                   |               |                  |                 |          |
|                      | Holidays         |                                           |               |                                |               |                     | А          | pply Setting      | s To OpenTech | Alliance Inc-Dev |                 | - 💾 Save |
|                      | O Add            | Holiday                                   |               |                                |               |                     |            |                   | Unlides Dee   |                  |                 |          |
|                      | - Auc            | Thomay                                    |               |                                |               |                     |            |                   | Holiday Des   | ription          |                 |          |
|                      |                  | Date of                                   | Holiday       | Holid                          | ay Descriptio | n                   |            |                   |               |                  |                 |          |
|                      | Select           | 03/18/20                                  | 14            | Rikten                         | s B-Day       |                     | Delete     |                   | Date of Holid | lay              |                 |          |
|                      | 🔾 Add            |                                           |               |                                |               |                     |            |                   |               |                  |                 |          |
|                      |                  |                                           |               |                                |               |                     |            |                   |               |                  |                 |          |
|                      |                  |                                           |               |                                |               |                     |            |                   |               |                  |                 |          |

| Session Type        | Dial on Demand            | Active            |  |  |
|---------------------|---------------------------|-------------------|--|--|
| Day of Week         | Auto Dial on Button Phone | Show Phone Number |  |  |
| Start Time          | End Time                  | Number to Call    |  |  |
| Holiday Description | Date of Holiday           |                   |  |  |

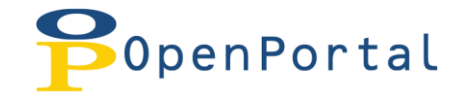

## **Survey Setup**

#### This module supports multi-facility assignment.

This is where you enter Survey questions for the tenant to answer during the rental process. You can have 2 survey questions and up to 7 answers for both questions.

You can view other facilities assigned to the kiosk by using the **Kiosk Facility** drop down. You can also change languages by using the **Language** drop down if you are supporting bi-lingual tenants.

Remember to click **Save** when finished!

| Linit Management     | Display Settings | Display Colors        | Media Unloads         | Payment Settings   | Tenant Restrictions         | Insurance Settings       | Customer Info        | Custom Text        | Livel Sel | ttings |
|----------------------|------------------|-----------------------|-----------------------|--------------------|-----------------------------|--------------------------|----------------------|--------------------|-----------|--------|
| Document Assignment  | Survey Setup     | <u>bispidy colors</u> | <u>incula opiodas</u> | - aymene betangs   | <u>Tenane recorrectorio</u> | <u>insurance seconds</u> | <u>customer inte</u> | <u>cascom reac</u> | <u></u>   | congo  |
| Promotion Management |                  |                       |                       |                    |                             |                          | Kiosk Facility       | OpenTech Alliance  | Inc-Dev   | -      |
| Vending Control      |                  |                       |                       |                    |                             |                          | ,                    | operireen Allance  | Inc-Dev   |        |
| Facilities           | Survey Quest     | ions                  |                       |                    |                             | Apply Setting            | IS TO OpenTech Alli  | ance Inc-Dev       | -         | F Save |
| Admin                |                  |                       |                       |                    |                             |                          |                      |                    |           |        |
| Tech Admin           |                  |                       |                       | Lang               | uage English                | -                        |                      |                    |           |        |
|                      |                  |                       |                       |                    |                             |                          |                      |                    |           |        |
|                      |                  |                       |                       |                    |                             |                          |                      |                    |           |        |
|                      |                  |                       |                       | English Question 1 |                             | Question                 | #1 Answers           |                    |           |        |
|                      |                  |                       | Question #1           |                    |                             | Answer A                 | Answer A             |                    |           |        |
|                      |                  |                       |                       |                    |                             | Answer B                 | Answer B             |                    |           |        |
|                      |                  |                       |                       |                    |                             | Answer C                 | Answer C             |                    |           |        |
|                      |                  |                       |                       |                    |                             | Answer D                 | Answer D             |                    |           |        |
|                      |                  |                       |                       |                    |                             | Answer E                 | Answer E             |                    |           |        |
|                      |                  |                       |                       |                    |                             | Answer F                 | Answer F             |                    |           |        |
|                      |                  |                       |                       |                    |                             | Ancwor                   | Answer C             |                    |           |        |
|                      |                  |                       |                       |                    |                             | Allower G                | Answer G             |                    |           |        |
|                      |                  |                       |                       | English Question 2 |                             | Question                 | #2 Answers           |                    |           |        |
|                      |                  |                       | Question #2           |                    |                             | Answer A                 | Answer A             |                    |           |        |
|                      |                  |                       |                       |                    |                             | Answer B                 | Answer B             |                    |           |        |
|                      |                  |                       |                       |                    |                             | Answer C                 | Answer C             |                    |           |        |
|                      |                  |                       |                       |                    |                             | Answer D                 | Answer D             |                    |           |        |
|                      |                  |                       |                       |                    |                             | Answer F                 | Answer F             |                    |           |        |
|                      |                  |                       |                       |                    |                             | Angwor                   | Annua E              |                    |           |        |
|                      |                  |                       |                       |                    |                             | Answer F                 | Answer F             |                    |           |        |
|                      |                  |                       |                       |                    |                             | Answer G                 | Answer G             |                    |           |        |

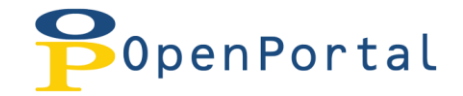

# **Kiosk Reports**

Kiosk reports are accessed by clicking the REPORTS button, shown below. Provided is a brief explanation of each report.

| PopenPortal 🥠                                           | Request 🎥<br>Support                                                       |                              |             |  |  |
|---------------------------------------------------------|----------------------------------------------------------------------------|------------------------------|-------------|--|--|
| HOME FACILITY CONTENT INSOMNIAC LEAD TRACKING KIOSK ICP | REPORTS USERS                                                              | S LOGOUT INSOMNIAC INSOMNIAC |             |  |  |
|                                                         | INSOMNIAC KIOSK                                                            | AT A GLANCE                  |             |  |  |
|                                                         | INSOMNIAC LIVE!                                                            | AUTOPAY                      |             |  |  |
| At a Glance                                             | INSOMNIAC ONLINE                                                           | CASH HISTORY                 |             |  |  |
|                                                         |                                                                            | ESCROWED CASH                |             |  |  |
| Start Date: End                                         | Date:                                                                      | FAILED LOGINS                | View Report |  |  |
| Kiosk: <select a="" value=""></select>                  | ow: <select a="" td="" valu<=""><td>INSURANCE SALES</td><td></td></select> | INSURANCE SALES              |             |  |  |
|                                                         |                                                                            | LEASE HISTORY                |             |  |  |
|                                                         |                                                                            | PAYMENTS                     |             |  |  |
|                                                         |                                                                            | PAYMENT STAT EXPORT          |             |  |  |
|                                                         |                                                                            | SURVEY RESULTS               |             |  |  |
|                                                         |                                                                            | UNITS TO UNLOCK              |             |  |  |
|                                                         |                                                                            | VENDING                      |             |  |  |
|                                                         |                                                                            | WALK AWAYS                   |             |  |  |
|                                                         |                                                                            |                              |             |  |  |

At a Glance – This report will give you an overview of all transactions done at the kiosk, in the order that they were complete.

**Autopay** – The Autopay Report lists which tenants have elected to sign up for Autopay during the rental process.

**Cash History** – This report shows which bills have been received by the kiosk. This report becomes particularly important if your facility has decided to not accept partial payments and yet one of your customers has attempted to make a partial payment using cash at the kiosk. Managers should print this report out and compare it to the total amount of cash transactions recorded in their management software. The "Removed" column will change to "Y" when cash has been removed using the "Remove Cash" button in the *Cash Out* report (shown below).

**Cash Out** –This report is generated by tapping the "Remove Cash" button and shows the number of bills that should be in the bill acceptor. Only tap this button and run this report when you remove cash, otherwise it will not agree with the number of bills you have removed. This report will modify the cash history report to indicate that the bills have been removed.

**Escrowed Cash** – INSOMNIAC (depending on the Property Management System) can be setup to credit overpayments to a tenant's account or hold the funds in escrow. If INSOMNIAC is setup to hold overpayments in escrow, this report shows how much money is owed to each tenant. In reality, this report is seldom used because most facilities apply overpayments to a tenants account.

Event History – This report is a log of all information updated in your INSOMNIAC Control Panel

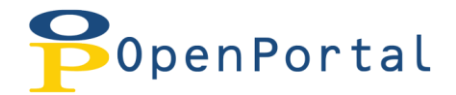

**Failed Logins** – If a tenant is unable to log into his or her account to make a payment, the "Failed Login Report" will show what information they entered. You should compare the data entered to the correct values in your Property Management System and advise the tenant appropriately.

**Insurance Sales** – The Insurance Report lists which tenants have elected to purchase insurance during the rental process. You can also print out a copy of their insurance addendum by clicking the "View" link.

**Lease History** – The lease History report shows which tenants have rented recently using the kiosk. Clicking the view link will display the actual lease. Many facilities like to print out these leases and store a hard copy for their files

**Payments** – The payment report is the first report managers should run in the morning. This report shows all transactions that have occurred at the kiosk for a given date range including move-ins, payments, and locks sold.

**Survey Results** – If your facility has tenants answer survey questions during the rental process, their answers appear in this report.

**Units to Unlock** – The "Units to be Unlocked" report will show which units are currently available to be rented on the kiosk and should be left unlocked for after-hours rentals.

**Vending** – The Vending Report will show how much merchandise you have sold through your kiosk. The Error column will indicate if there was a problem reporting the sale to your Property Management System.

**Walk Aways –** The Walk Aways report will show you any transaction at the kiosk that was not complete. You can view the iReplays for these and view any data that was collected during the rental/payment process.